# User Manual Drupal Pagedesigner

# Internetagentur iqual GmbH

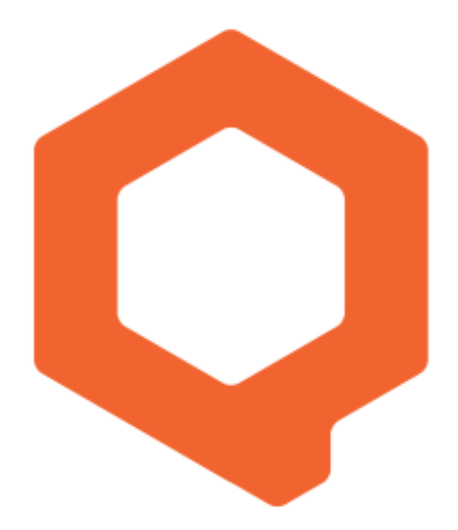

### Pagedesigner

## Der Pagedesigner dient zur Strukturierung, Gestaltung und Erstellung von Inhalten mittels Drag'n' Drop-Oberfläche.

**Struktur:** Eine Seite kann mithilfe von Zeilen (Rows) strukturiert werden. Diese sind in verschiedenen Layouts verfügbar (einspaltig, zweispaltig, dreispaltig usw.) und können per Drag'n'Drop auf einer Seite platziert werden. Rows können beliebig verschachtelt werden, um möglichst viele Designlayouts abzudecken.

**Inhalt:** Zum Erstellen von Inhalten stehen verschiedene Komponenten (Bilder, Texteditor, Symbole, Zitate usw.) in Form von Kacheln zur Verfügung, welche an jeder beliebigen Stelle innerhalb einer Row platziert werden können. Änderungen werden stets in Echtzeit angezeigt (WYSIWYG - What You See Is What You Get). Alle Elemente können beliebig verschoben, gelöscht oder kopiert werden.

**Styling:** Vorhandene Rows und Komponenten können direkt im Editor mit zusätzlichen Stylings versehen werden. Ob Abstände, Rahmen oder Farben, es gibt Dutzende von Möglichkeiten, um eine Seite so individuell und originell wie möglich zu gestalten.

**Responsive Design:** Um eine Website auf möglichst vielen Geräten ansprechend darzustellen, kann die Seite in Form der gängigsten Grössen (Mobile, Tablet und Desktop) angezeigt und bearbeitet werden. Einstellungen können auf alle Ansichten oder speziell auf eine Grösse (z. B. Mobile) angewendet werden.

Video-Tutorial: Einführung Pagedesigner

- Log-in
- Vorstellung Seitenbaum
- Vorstellung Editor-Modus

Your browser does not support the HTML5 video element

Mittels Klick auf das **Bearbeitungs-Icon** am rechten, unteren Seitenrand wird der Pagedesigner geöffnet:

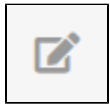

Der Pagedesigner besitzt die **Form einer Werkzeugpalette**, welche sich während der Bearbeitungszeit stets am **oberen** und **rechten Seitenrand** befindet (oranger Bereich). Die verschiedenen Icons stellen jeweils eine Kategorie mit Optionen/Funktionen dar, welche durch einen Klick angezeigt werden.

|                            | ⊕ ×                   |
|----------------------------|-----------------------|
| Home   Sitemap   Impressum | &                     |
|                            | <b>A</b> <sup>N</sup> |
| LOGO                       | 1                     |
|                            | \$                    |
| aropitem                   |                       |
| Seiteninhalt               | ŧ                     |
|                            |                       |
| Komponenten                | 0                     |
| Elemente                   | 8                     |
| • Raster                   | -                     |
| • Troografie               |                       |

#### 1. Übersicht Komponenten

In diesem Kapitel findest du **Informationen und Beschreibungen** zu den verschiedenen Komponenten. Wie du sie anwendest, erfährst du im Kapitel 2 und Kapitel 3.

1. Übersicht Komponenten 1.1 Übersicht -Rows 1.2 Übersicht -Elements 1.3 Übersicht -Drupal Blocks 1.4 Übersicht -Composite 1.5 Übersicht -Forms 2. Rows einbinden und bearbeiten 2.2 Row bearbeiten 2.3 Element in Row einfügen 3. Komponenten editieren 3.1 Dateien hochladen und einbinden 3.2 URL einbinden (Youtube) 3.3 Texteditor 3.4 Icon-Auswahl 3.5 Toggler 3.5 Anchor/Anker 4. Komponenten stylen 4.1 Übersicht **Row-Stylings** 4.1.1 Basics 4.1.2 Erweiterte Styling Optionen 5. Layers 5.1 Aufbau 5. Pagesettings 6. Asset Manager 6.1 Erweiterte Filtermöglichkeiten 7. Publizieren und Depublizieren

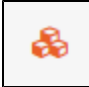

Komponenten sind Elemente, welche du beliebig auf deiner Website platzieren kannst und mithilfe derer du Inhalt kreieren kannst:

#### 1.1 Übersicht - Rows

Rows sind **Behälter/Container**, welche die Seite strukturieren. Innerhalb dieser Rows kannst du Elemente platzieren (Bilder, Texte, Formulare usw.).

#### Übersicht Rows

Rows gibt es in verschiedenen Layouts und können zudem beliebig verschachtelt werden:

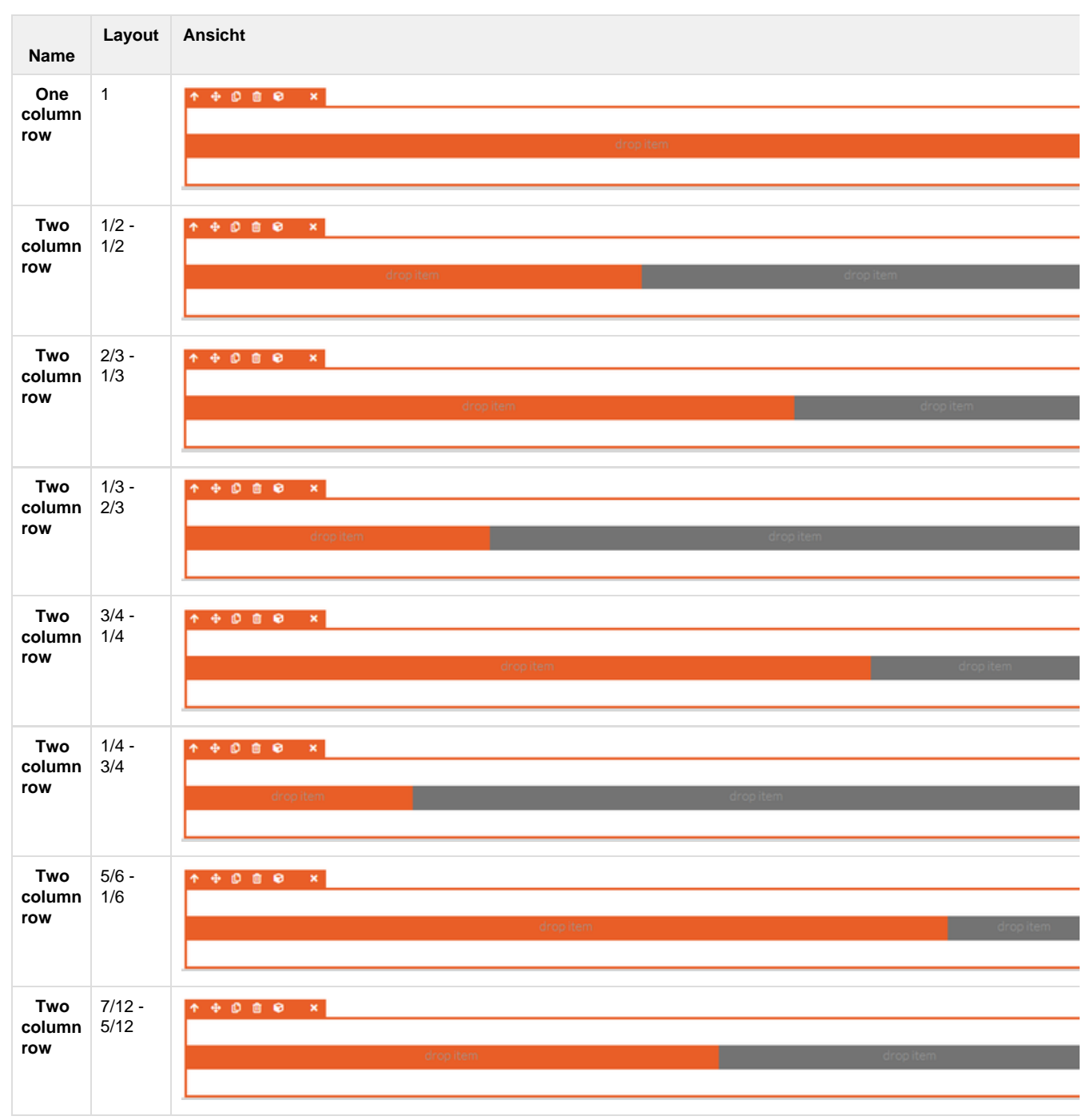

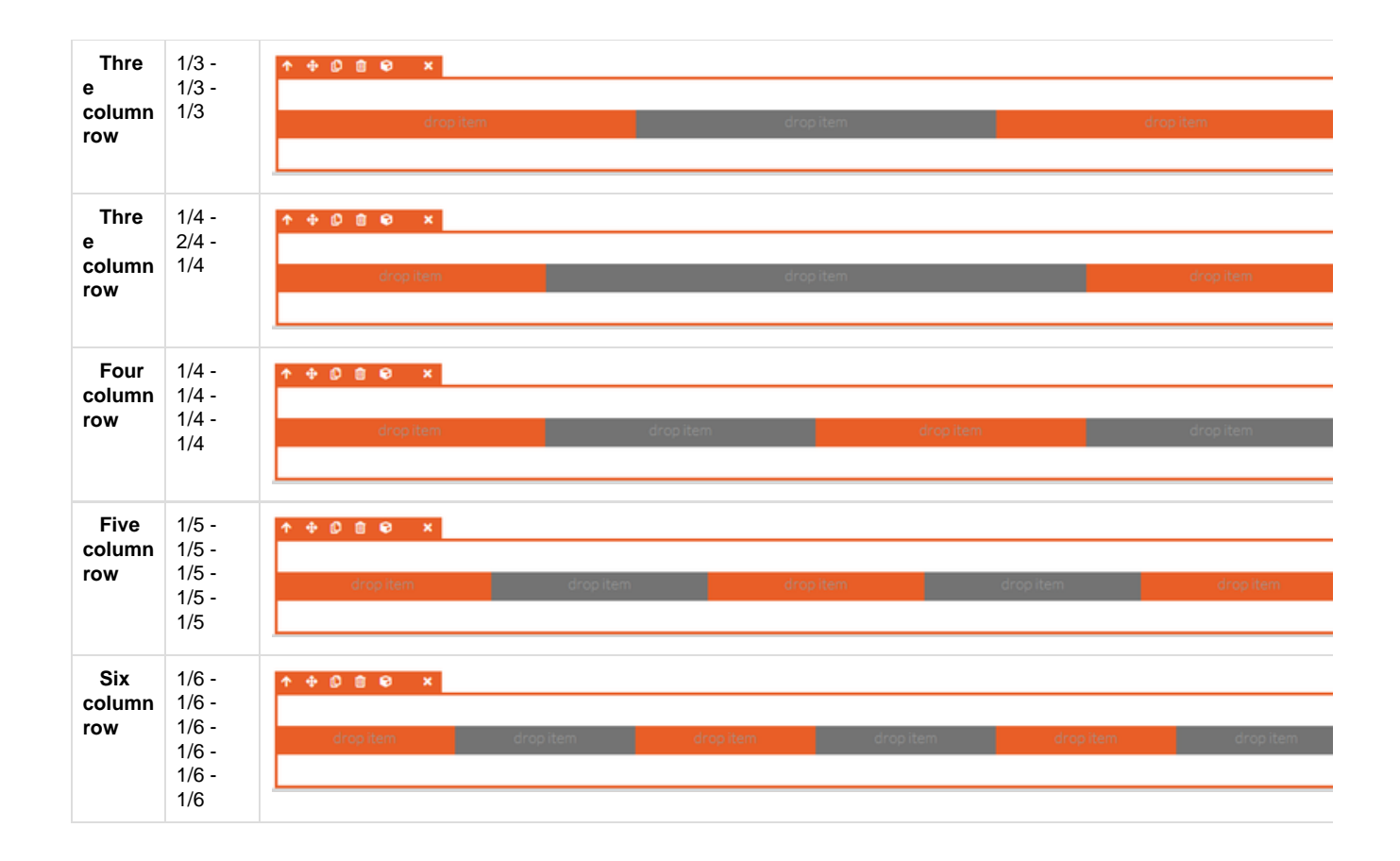

#### 1.2 Übersicht - Elements

Elemente dienen der Erstellung von Seiteninhalt. Sie können auf allen Seiten innerhalb von Rows platziert werden: VÜbersicht Elemente

| Youtube Video       Mithilfe dieses Elements, kann ein Youtube Video auf der Seite eingebunden werden. Benötigt dazu wird lediglich der Link des gewünschten Videos.       Se sxistiert eine Auswahl von verschiedenen Videoformaten wie beispielsweise:       • Vorschau Youtube Video         16:8 (Standard)       • 85:1 (Wide)       • 35:1 (Cinematic)       • 35:1 (Cinematic)       • Vorschau Youtube Video |               | Komponente    | Beschreibung                                                                                                    | Optionen*                                                                                                    | Vorschau                                                                |
|----------------------------------------------------------------------------------------------------|---------------|---------------|----------------------------------------------------------------------------------------------------|----------------------------------------------------------------------------------------------------|-------------------------------------------------------------------------|
|                                                                                                    | Voutube Video | Youtube Video | Mithilfe dieses Elements,<br>kann ein Youtube Video<br>auf der Seite eingebunden<br>werden. Benötigt dazu<br>wird lediglich der Link des<br>gewünschten Videos. | Es existiert eine<br>Auswahl von<br>verschiedenen<br>Videoformaten wie<br>beispielsweise:<br>• 16:8 (Standard)<br>• 85:1 (Wide)<br>• 35:1<br>(Cinematic) | Vorschau Youtube Video          What is Drupal?         What is Orupal? |

| Video                 | Video        | Dient zur Einbindung einer<br>beliebigen Videodatei.<br>Empfohlen wird das<br>Videoformat MP4.                                                                                                    | Zu den<br>Video-Optionen<br>gehören unter<br>anderem:<br>• Autostart<br>• Loop Video<br>(Endlosschleife)<br>• Mute Video<br>(Tonlos<br>abspielen)                                                                       | <ul> <li>Vorschau Video</li> <li>Vorschau Video</li> <li>Video-Tutorial: Video</li> <li>Hochladen von Videos</li> <li>YouTube-Video: siehe separates Tutoria</li> <li>Einstellen Standbild</li> <li>Your browser does not support the HTML5 vi</li> </ul>                                                    |
|-----------------------|--------------|----------------------------------------------------------------------------------------------------|----------------------------------------------------------------------------------------------------|----------------------------------------------------------------------------------------------------|
| A<br>Formattable text | Texteditor   | Mit dem diesem Editor<br>kann Text in Echtzeit<br>erstellt, formatiert und<br>gestylt werden.                                                                                                    | Nebst den<br>bekannten<br>Standardoptionen<br>(Format, Stil, Absatz,<br>Auflistung usw.)<br>besitzt der Editor<br>weitere Funktionen<br>wie:<br>• HTML-Editor<br>(Quellcode)<br>• Hyperlinks<br>erstellen<br>• Tabellen | <ul> <li>Vorschau Textausgabe</li> <li>Loremipsum</li> <li>dolor sit amet, consetetur sa<br/>invidunt ut labore et dolore<br/>et accusam et justo duo dolo</li> </ul>                                                                                                    |
| Html include          | HTML-Include | Innerhalb dieser<br>Komponente kann<br>beliebiger HTML-Code<br>erfasst werden. Am<br>häufigsten werden dazu<br>iframes verwendet,<br>welche es ermöglichen<br>HTML-Inhalt von externen<br>Seiten einzubinden.<br>Beliebte iframes sind<br>Standorte (Google Maps),<br>Wetter-Widgets, Werbung<br>oder<br>Social-Media-Ausschnitte. | Für diese<br>Komponente stehen<br>keine Optionen zur<br>Verfügung, da der<br>HTML-Code bereits<br>individuell bearbeitet<br>werden kann.                                                                                | <ul> <li>Vorschau HTML-Include (Wetter Widget)</li> <li>Obergrossegg, Schwei</li> <li>Jülie</li> <li>Jülie</li> <li>Video-Tutorial: HTML Include</li> <li>Einfügen von HTML- und JavaScript-Ele</li> <li>Beispiel Integration von Google Maps</li> <li>Your browser does not support the HTML5 vi</li> </ul> |

| Icon                   | Icon             | Kleines<br>Piktogramm/Symbol<br>welches als grafische<br>Schaltfläche (versehen mit<br>einem Hyperlink) oder zu<br>Dekorationszwecken<br>genutzt werden kann.                                                                                                    | Dem Anwender steht<br>eine grosse Auswahl<br>an verschiedenen<br>lcons zur Verfügung.<br>Für jedes lcon<br>können die<br>folgenden Optionen<br>genutzt werden:<br>• Verlinkung<br>• Ausrichtung<br>(links, rechts,<br>mitte)         | Vorschau Icon (3 Variationen)                                                                                                    |
|------------------------|------------------|----------------------------------------------------------------------------------------------------|----------------------------------------------------------------------------------------------------|----------------------------------------------------------------------------------------------------|
| E<br>Anchor navigation | Anker-Navigation | Anker dienen als<br>Sprungmarken. Mittels<br>Klick darauf, landet der<br>Besucher an einer<br>bestimmten Stelle einer<br>Seite (automatisches<br>Scrollen bis zum<br>definierten Abschnitt). Die<br>Anchor Navigation stellt<br>die Anker in Form einer<br>Navigation dar: | <ul> <li>Für die<br/>Anker-Navigation<br/>gibt es folgende<br/>Optionen:</li> <li>Position</li> <li>Ausrichtung<br/>(horizontal oder<br/>vertikal)</li> <li>Ein- oder<br/>Ausblendung<br/>des<br/>dazugehörigen<br/>Icons</li> </ul> | <ul> <li>Vorschau Anker-Navigation</li> <li>Anker 1 Anker 2</li> <li>Video-Tutorial: Anker Navigation</li> <li>Anker-Navigation einfügen und formatie</li> <li>Anpassung der Farben-Grundeinstellung</li> <li>Your browser does not support the HTML5 vi</li> </ul> |
| Image                  | Bild             | Mithilfe dieser<br>Komponente können<br>Bilder hochgeladen,<br>bearbeitet oder<br>ausgewählt werden.                                                                                                    | Für Bilder existieren<br>diverse Optionen -<br>zu den wichtigsten<br>gehören:<br>• Verlinkung<br>• Attribute wie<br>Titel oder alt.<br>Titel<br>• Darstellung<br>(Nativ oder<br>Lightbox)                                            | <ul> <li>Vorschau Beispielbild</li> </ul>                                                                                                    |
| Document               | Dokument         | Dokumente können<br>hochgeladen und/oder<br>ausgewählt werden. Auf<br>der Website werden<br>Dokumente in Form eines<br>Links dargestellt, welcher<br>zur Anzeige (pdf) oder<br>zum automatischen<br>Download der Datei führt.                                              | Jedes Dokument<br>kann mit einem Titel<br>versehen werden.<br>Handelt es sich um<br>eine pdf-Datei, so<br>stehen folgende<br>zusätzlichen<br>Optionen zur<br>Verfügung:<br>• Verlinkung<br>(gleiches<br>Fenster, neues<br>Fenster)   | ✓ Vorschau Dokument (pdf) <u>broschüre-ferienresort.pdf</u>                                                                                                    |

| SVG           | SVG           | Komponente zur<br>Einbindung von<br>Vektorgrafiken. Da sich<br>dieses Format in allen<br>Auflösungen gestochen<br>scharf darstellen lässt,<br>wird es vor allem für<br>Logos, Illustrationen und<br>komplexe Grafiken<br>empfohlen.                                                          | Die<br>SVG-Komponente<br>besitzt die gleichen<br>Optionen wie die<br>Bilder-Komponente.                                                                                                    | Vorschau Vektorgrafik                                                                                                    |
|---------------|---------------|----------------------------------------------------------------------------------------------------|----------------------------------------------------------------------------------------------------|----------------------------------------------------------------------------------------------------|
| Social icons  | Socials       | Piktogramme mit<br>Verlinkung auf die<br>Social-Media-Plattformen<br>des Seiteninhabers.                                                                                                    | Als Optionen stehen<br>die verschiedenen<br>Plattformen zur<br>Verfügung, welche<br>verlinkt werden<br>können:<br>• Facebook<br>• Twitter<br>• LinkedIn<br>• YouTube                                                                                                    | ✓ Vorschau Socials f ¥ in ■                                                                                                    |
| Toggler       | Toggler       | Ein Toggler ist ein<br>"Schalter" zum Ein- und<br>Ausblenden von<br>Elementen. Er besitzt<br>standardmässig die Form<br>eines Burgers. Sobald er<br>aktiviert ist, wird er zum<br>"Close-Button" (Kreuz).<br>Der Toggler wird meistens<br>zum Öffnen von mobilen<br>Navigationen eingesetzt. | Die wichtigste<br>Eigenschaft des<br>Togglers ist das Ein-<br>und Ausblenden<br>eines Objekts. Daher<br>wird in den Optionen<br>in erster Linie das<br>betroffene Objekt in<br>Form einer ID<br>hinterlegt. Weitere<br>Optionen sind:<br>• Tooltip<br>• Scrolling<br>deaktivieren<br>• Ausrichtung<br>(links, rechts,<br>mitte) | <ul> <li>Vorschau Toggler (an und aus)<br/>aus / inaktiv / standard:</li> <li>an / aktiv:</li> </ul>                                             |
| Trust element | Trust Element | Mittels Trust Elementen<br>soll das vertrauen der<br>Seitenbesucher gestärkt<br>werden. Sie bestehen aus<br>zwei Teilen: einem<br>Kurztext (oder Icon) und<br>aus einer Beschreibung.                                                                                                    | Beim<br>Vertrauenselement<br>können folgende<br>Optionen genutzt<br>werden:<br>• Auswahl eines<br>Icons<br>• Kurztext<br>• Beschreibung<br>(Texteditor)                                                                                                    | <ul> <li>Vorschau Vertrauenselement (2 Variationen)</li> <li>Lorem i<br/>sed dia<br/>magna a</li> <li>Lorem i<br/>sed dia<br/>magna a</li> </ul> |

| Gallery | Gallery      | Mithilfe dieser<br>Komponente kann eine<br>Bildergalerie erstellt<br>werden. Die Bilder<br>befinden sich in einem<br>definierten Raster und<br>werden nach einem Klick<br>darauf in Form einer<br>Lightbox dargestellt.<br>Galerien können<br>gespeichert und<br>wiederverwendet werden.                                                                                                    | Nebst der<br>wichtigsten Option,<br>der Bilderauswahl,<br>können weitere<br>Einstellungen<br>getroffen werden:<br>• Anzahl Spalten<br>(1-5)<br>• Auswahl einer<br>bereits<br>gespeicherten<br>Galerie<br>• Reihenfolge der<br>Bilder                                                                               |                                                                                                    |
|---------|--------------|----------------------------------------------------------------------------------------------------|----------------------------------------------------------------------------------------------------|----------------------------------------------------------------------------------------------------|
| Button  | Button       | Steuerelement in Form<br>einer grafischen<br>Schaltfläche.                                                                                                    | <ul> <li>Für Buttons stehen<br/>nebst der typischen<br/>Verlinkung und<br/>Beschriftung diverse<br/>Optionen zur<br/>Verfügung:</li> <li>Art der<br/>Verlinkung<br/>(gleiches<br/>Fenster, neues<br/>Fenster)</li> <li>Ausrichtung<br/>(links, rechts,<br/>mitte)</li> <li>Icon und<br/>dessen Position</li> </ul> | <ul> <li>Vorschau Button (2 Variationen)</li> <li>Kontaktieren Sie u</li> <li>Absenden</li> </ul>                             |
| Anchor  | Anchor/Anker | Anker dienen als<br>Sprungmarken. Sie<br>können beliebig platziert<br>und mit einer ID versehen<br>werden. Diese ID wird am<br>Ende von Links<br>angehängt, wodurch der<br>Besucher (nach einem<br>Klick) genau an der Stelle<br>der Seite landet, wo der<br>Anker platziert ist. Vor<br>dem Anker im Link, muss<br>immer ein Hashtag (#)<br>stehen. Anker sind auf der<br>Liveversion unsichtbar,<br>können jedoch mithilfe der<br>Anker-Navigation auch<br>grafisch dargestellt<br>werden. | Der Hauptbestandteil<br>eines Ankers ist<br>seine ID, daneben<br>können weitere<br>Optionen angewandt<br>werden:<br>• Label (für die<br>Anker<br>Navigation)<br>• Icon (für die<br>Anker<br>Navigation)                                                                                                    | Da Anker unsichtbar sind, wird hier ein Link (weld<br>Anker ID: textstelle1<br>Link: www.max-muster.ch/kontaktformular#textst |

| <b>GG</b><br>Quote | Quote/Zitat | Ein Zitat hebt eine zitierte<br>Textstelle mithilfe von<br>Satzzeichen grafisch<br>hervor. | Für das existieren 2<br>Optionen:<br>• Texteingabe<br>• Art der<br>Darstellung<br>(Linie oder<br>Satzzeichen) | <ul> <li>Vorschau Zitat (2 Variationen)</li> <li>Lorem ipsun<br/>elitr, sed dia<br/>labore et d<br/>voluptua.</li> <li>Lorem ipsum dolor sit amet<br/>eirmod tempor invidunt ut l<br/>voluptua. At vero eos et acc</li> </ul> |
|--------------------|-------------|--------------------------------------------------------------------------------------------|----------------------------------------------------------------------------------------------------|----------------------------------------------------------------------------------------------------|
|                    |             |                                                                                            |                                                                                                    | <ul> <li>Video-Tutorial: Quote</li> <li>Quote = Aussage einer Person</li> <li>Anwendungsbeispiel Kundenreferenz</li> <li>Quote einfügen und formatieren</li> <li>Your browser does not support the HTML5 vi</li> </ul>        |

#### 1.3 Übersicht - Drupal Blocks

Blöcke sind Teile des Gesamtlayouts. Im Pagedesigner findest du in dieser Kategorie unter anderem sämtliche Navigationen, welche du verwenden kannst:

#### ✓ Übersicht Blöcke

| Name                        | Beschreibung                                              | Vorschau                                                                                                    |
|-----------------------------|-----------------------------------------------------------|----------------------------------------------------------------------------------------------------|
| Main<br>Navigation<br>left  | Hauptnavigation (Ebene<br>1 mit Dropdown)<br>linksbündig  | Startseite Komponenten - Raster Typography<br>Geräteabhängige Sichtbarkeit                                                                                                    |
| Main<br>Navigation<br>right | Hauptnavigation (Ebene<br>1 mit Dropdown)<br>rechtsbündig | Startseite Komponenten •<br>Geräteabhängige Si                                                                                                    |
| Sub<br>Navigation<br>left   | Subnavigation (ab 2.<br>Ebene) linksbündig                | Unterseite       Lorem ipsum dolor sit amet, consetetur sadipscing elitr, sed diam nonumy eirm         Image: Description of the set of the set |
| Sub<br>Navigation<br>right  | Subnavigation (ab 2.<br>Ebene) rechtsbündig               | Lorem ipsum dolor sit amet, consetetur sadipscing elitr, sed diam nonumy eirmod tempor invidunt ut<br>labore et dolore magna aliquyam erat, sed diam voluptua. At vero eos et accusam et justo duo dolores<br>et ea rebum. Stet clita kasd gubergren, no sea takimata sanctus est Lorem ipsum dolor sit amet.                                                                                                    |

| Mobile<br>Navigation | Mobile Navigation<br>(Blockabsatz) | LOGO        | $\times$ |
|----------------------|------------------------------------|-------------|----------|
|                      |                                    | Startseite  |          |
|                      |                                    | Komponenten |          |
|                      |                                    | Raster      |          |
|                      |                                    | Typography  |          |

#### 1.4 Übersicht - Composite

## Im Kapitel Composite findest du **zusammengesetzte Elemente:** Vibersicht Kompositionen

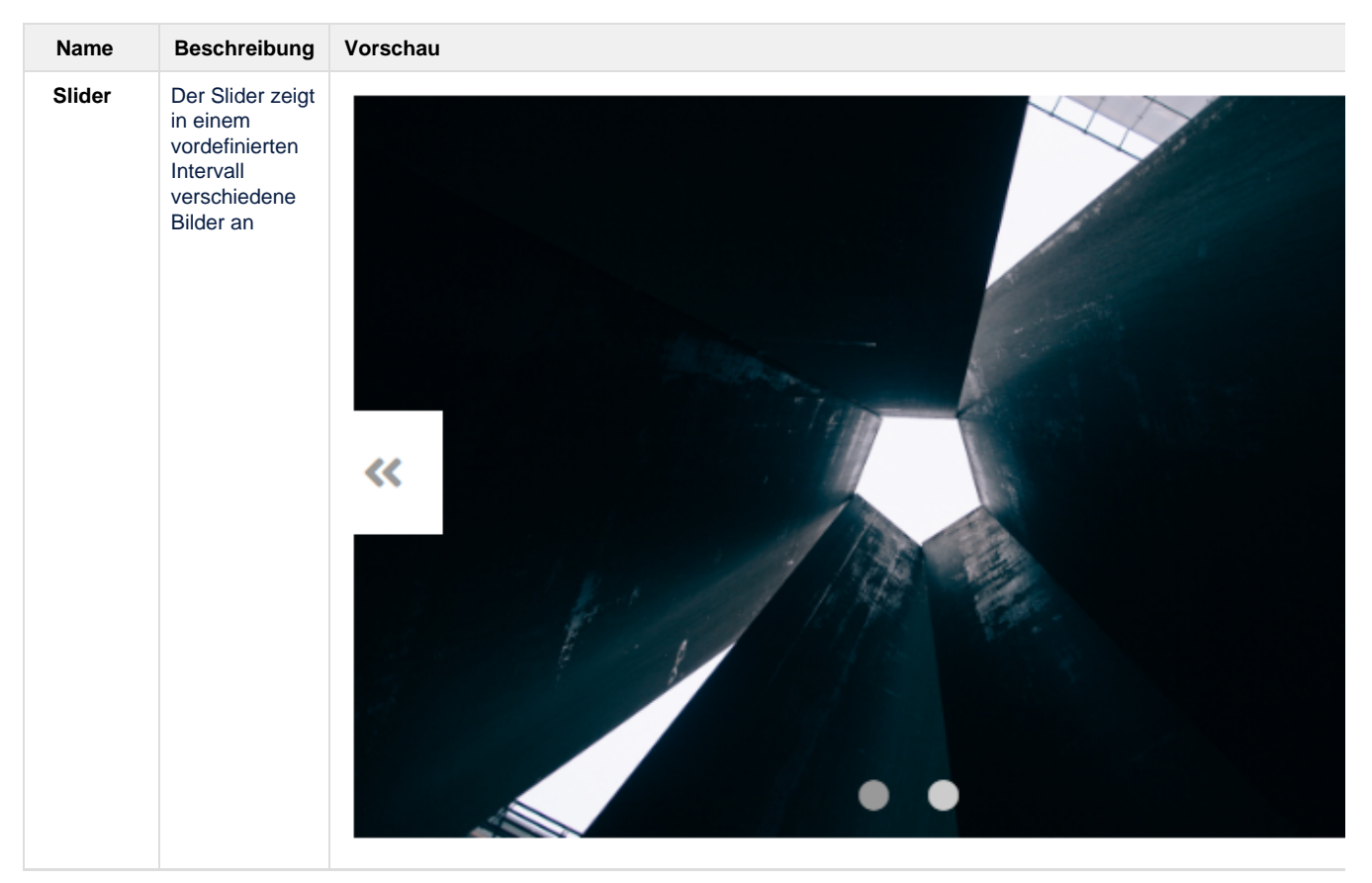

| Collapsi<br>ble              | Elemente,<br>welche in Form<br>von Tabs oder<br>eines<br>Akkordeons | Tab 1 Tab 2 Tab 3                                                                                                    |
|------------------------------|---------------------------------------------------------------------|----------------------------------------------------------------------------------------------------|
| auf-<br>zugu<br>were<br>könn | auf- und<br>zugeklappt<br>werden<br>können.                         | Lorem ipsum dolor sit amet, consetetur sadipscing elitr, sed diam nonumy eirmod terr<br>invidunt ut labore et dolore magna aliquyam erat, sed diam voluptua. |
|                              |                                                                     | Tab 1                                                                                                    |
|                              |                                                                     | Tab 2                                                                                                    |
|                              |                                                                     | Lorem ipsum dolor sit amet, consetetur sadipscing elitr, sed diam nonumy eirm<br>tempor invidunt ut labore et dolore magna aliquyam erat, sed diam voluptua. |
|                              |                                                                     | Tab 3                                                                                                    |

#### 1.5 Übersicht - Forms

Alle erstellen **Formulare** werden in dieser Kategorie aufgelistet und können auf den Seiten platziert werden: VÜbersicht Formulare

|  | Vorschau | Name |
|--|----------|------|
|--|----------|------|

| Kontaktformular<br>(Standard) | Ihr Name           |         |
|-------------------------------|--------------------|---------|
|                               |                    | <u></u> |
|                               | Ihre Email-Adresse |         |
|                               |                    |         |
|                               | Betreff            |         |
|                               |                    |         |
|                               | Nachricht          |         |
|                               |                    |         |
|                               |                    |         |
|                               |                    | ,       |
|                               |                    | //      |
|                               | Absenden           |         |

Video-Tutorial: Webforms

- Formulare erstellen und einbinden
- Beispiele: Kontaktformular, Anmeldung, etc.

Your browser does not support the HTML5 video element

#### 2. Rows einbinden und bearbeiten

In diesem Kapitel lernst du, wie Komponenten eingebunden und bearbeitet werden.

- Video-Tutorial: Design-Raster
  - Elemente einfügen, verschieben, kopieren, verschachteln
  - Stylings: Einstellungen Mobile, Abstände, Farben, etc.

Your browser does not support the HTML5 video element

#### 2.1 Row einbinden

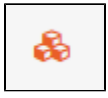

Jedes Element (Bild, Text, Button usw.) benötigt einen Behälter/Container, in dem es sich befindet. Diese Behälter heissen **Rows**, und stehen in verschiedenen Layouts zur Verfügung.

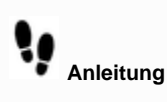

1. Öffne den Pagedesigner und Navigiere zu den Komponenten - die einzelnen Rows besitzen die Form von Kacheln.

2. Wähle die Kachel mit dem gewünschten Layout und ziehe sie mit gedrückter Maustaste in den Inhaltsbereich.

Bereiche in denen Rows platziert werden dürfen, sind orange und beinhalten den Text "drop-item"

3. Sobald die Row platziert ist, stehen dir folgende Aktionen zur Verfügung:

- Row bearbeiten (Optionen)
- Row mit Elementen befüllen

#### 2.2 Row bearbeiten

An einer Row können vier verschiedene Optionen angewendet werden.

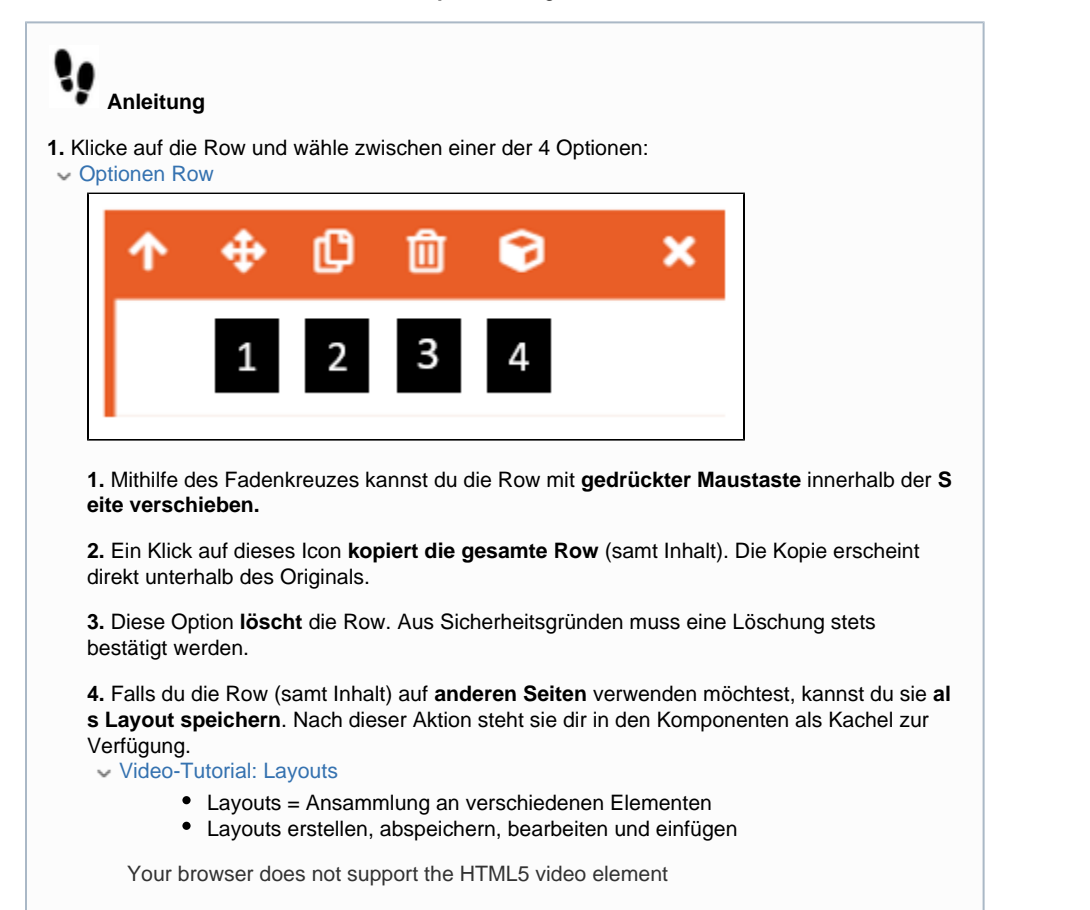

#### 2.3 Element in Row einfügen

Sobald deine Row platziert ist, kannst du sie mit Elementen deiner Wahl befüllen. Nebst Elementen kannst du übrigens auch weitere Rows in eine Row integrieren (verschachteln).

Eine Übersicht sämtlicher Elemente, findest du in den Kapiteln 1.2 - 1.5

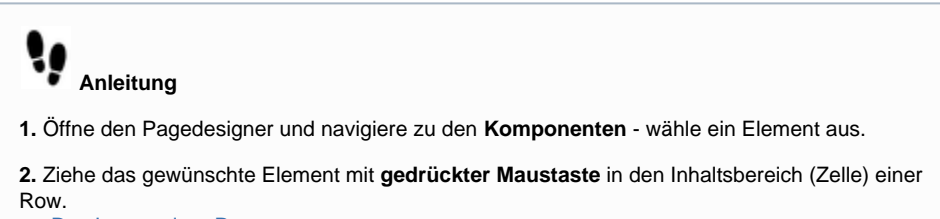

Das Innere einer Row

Bereiche innerhalb von Rows, wo Elemente platziert werden können heissen "Cell".

| ↑ ⊕ û û ₽ × |           |
|-------------|-----------|
| Cell        |           |
| drop item   | drop item |
|             |           |

Ansicht einer 2/3 - 1/3 Row mit den darin enthaltenen Zellen

| drop item |      | drop item |
|-----------|------|-----------|
|           | lcon |           |

In die linke Zelle wird das Element "Icon" eingebunden. Eine grüne Linie markiert die Zielposition.

Befinden sich bereits Elemente in einer Zelle, so können weitere Elemente **darüber oder darunter** eingefügt werden:

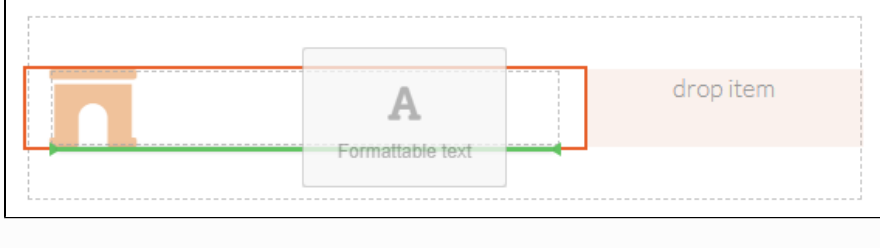

Das Element "Texteditor" wird unterhalb des Elements "Icon" eingefügt. Die Platzierung wird wiederum mit einer grünen Linie markiert.

3. Sobald das Element platziert ist, kannst du es editieren.

#### 3. Komponenten editieren

In diesem Kapitel lernst du, wie Komponenten editiert werden resp. wie der eigentliche Inhalt generiert wird.

Video-Tutorial: Bearbeitungsmodus

Your browser does not support the HTML5 video element

Sobald du Elemente auf der Seite platziert hast, kannst du in der rechten Werkzeugleiste auf das **Blei stift-Icon** klicken, um in den Editiermodus zu gelangen.

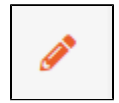

Elemente besitzen zumeist **unterschiedliche Eigenschaften**. Dementsprechend stehen dir **diverse Editier-Werkzeuge** zur Verfügung:

3.1 Dateien hochladen und einbinden

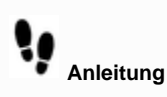

1. Öffne den Editiermodus einer Komponente mit integriertem Dateimanager

2. Klicke auf den Button, welcher zum Upload führt (Choose Document, Choose Image usw.) es öffnet sich der Dateimanager

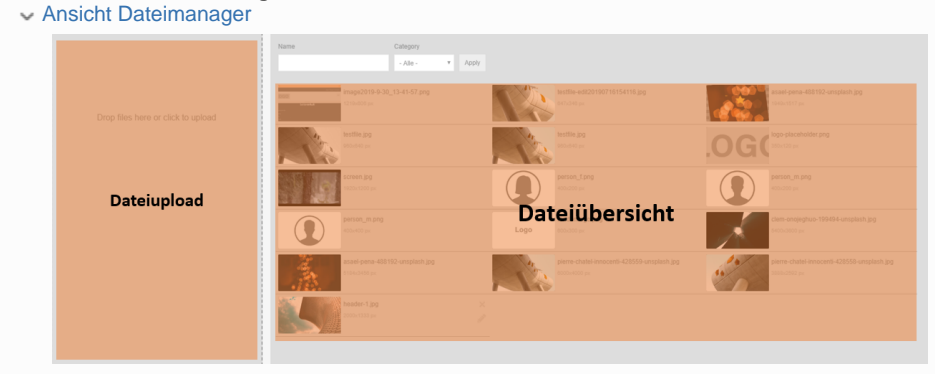

3. Der Upload findet im linken Teil der Maske statt - nutze eine der beiden Möglichkeiten um eine Datei hochzuladen:

Möglichkeiten Datei Upload

Möglichkeit 1: Ziehe die Datei direkt von deinem Dateimanager in den markierten Bereich:

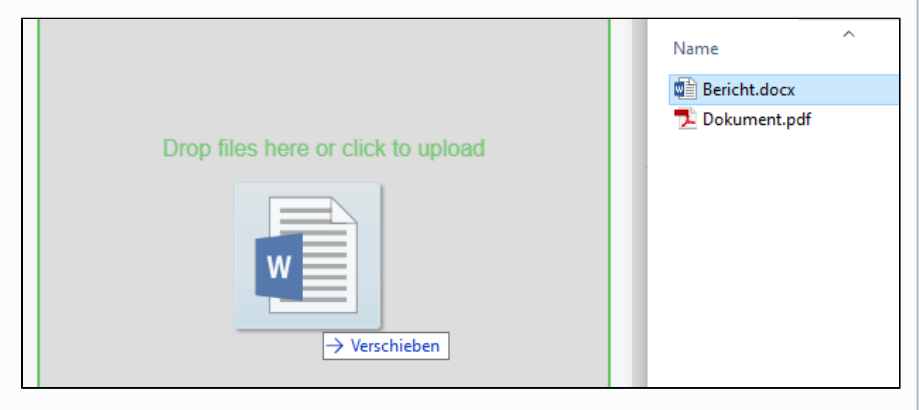

**Möglichkeit 2:** Klicke in den markierten Bereich, woraufhin sich dein Dateimanager öffnet und du die gewünschte Datei auswählen kannst:

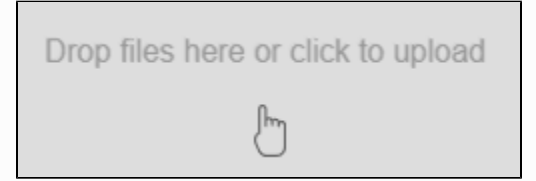

4. Sobald die Datei hochgeladen ist, landet sie in der Dateiübersicht im rechten Teil der Maske.

5. Mittels einfachem Klick auf eine Datei, blendest du die Dateioptionen ein passe sie bei Bedarf an:

Übersicht Dateioptionen

| Option       | Beschreibung                     | Betroffene<br>Komponenten                    |
|--------------|----------------------------------|----------------------------------------------|
| Name         | Der Dateiname                    | Bild, Video, Dokument,<br>SVG, Youtube-Video |
| Video<br>URL | Die URL der Datei (Youtube-Link) | Youtube-Video                                |

| Kategorie            | Dient der Kategorisierung in der<br>Dateiübersicht. Es kann entweder eine neue<br>Kategorie erstellt, oder eine bestehende<br>zugeordnet/ausgewählt werden.                               | Bild, Video, Dokument,<br>SVG, Youtube-Video |
|----------------------|----------------------------------------------------------------------------------------------------|----------------------------------------------|
| Alternativ<br>e Text | Eine kurze Beschreibung des Bildes, die von<br>Screenreadern verwendet wird und angezeigt<br>wird, wenn das Bild nicht geladen werden<br>kann. Dies ist wichtig für die Barrierefreiheit. | Bild                                         |
| Video file           | Falls das Video das Video ersetzt werden soll, kann hier ein neues File hochgeladen werden.                                                                                               | Video                                        |

#### 3.2 URL einbinden (Youtube)

#### Wird verwendet bei: Youtube Video

Video-Tutorial: Youtube Video

- Einbinden eines YouTube-Videos
- Integration von einem oder mehreren Videos
- Formatierung

Your browser does not support the HTML5 video element

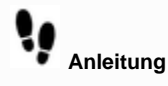

1. Kopiere vorgängig die URL des Youtube Videos, welches du einbinden möchtest.

2. Klicke auf die platzierte Youtube-Komponente und öffne den Editiermodus - klicke auf den Button: Choose embed

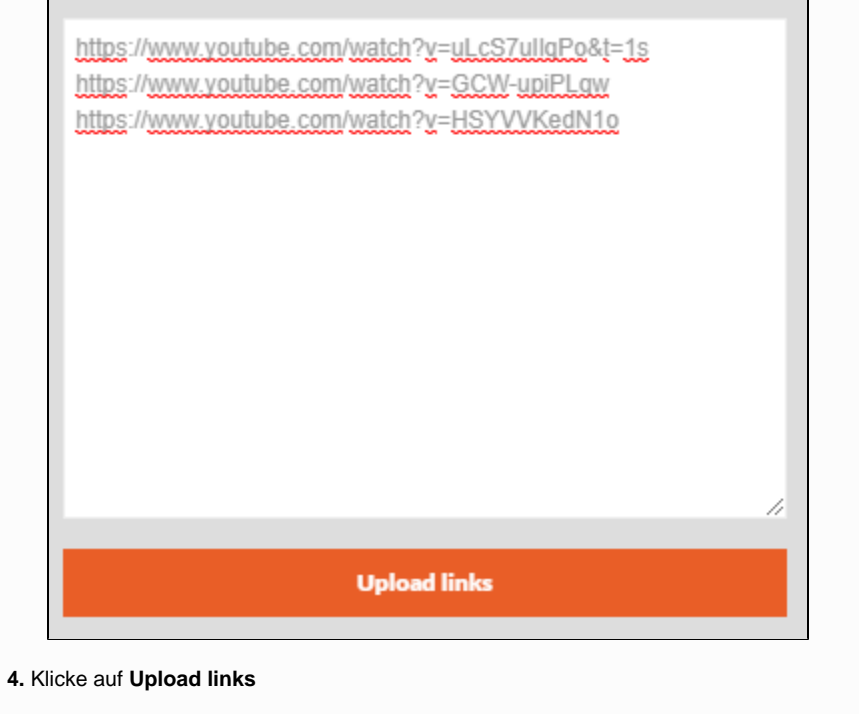

5. Einbindung und Verwaltung verhalten sich gleich wie bei Dateien (Kapitel 3.1)

#### 3.3 Texteditor

Wird verwendet bei: Formattable Text, Trust Element, Quote, Collapsible Video-Tutorial: Texteditor

- Text einfügen und editieren
- Formatierungen
- Link setzen

Your browser does not support the HTML5 video element

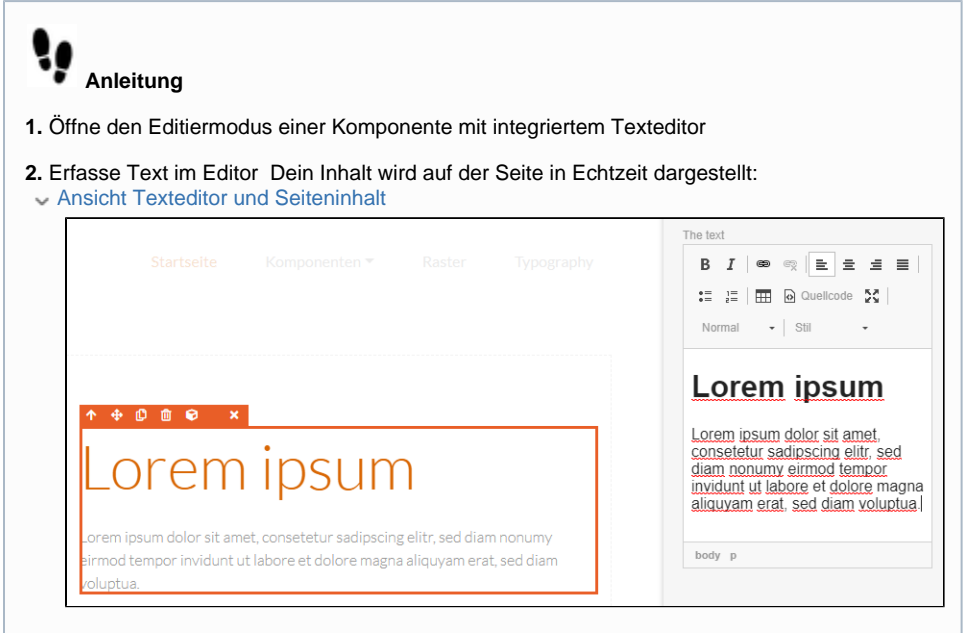

#### 3. Nutze die verschiedenen Werkzeuge, welche der Texteditor beinhaltet:

Werkzeuge Texteditor

|       | Informati<br>onen        | Anwendung                                                                                                    |
|-------|--------------------------|----------------------------------------------------------------------------------------------------|
| 8     | Hyperlink<br>erstellen   | <ol> <li>Markiere die Textstelle, welche du verlinken möchtest<br/>und klicke auf das Hyperlink-Symbol.</li> <li>Suche nach einer internen Ziel-URL oder füge eine<br/>externe URL (inkl. http/https) ein. Sobald der Link<br/>eingegeben wurde, erscheint er in einem Dropdown<br/>darunter, es ist WICHTIG, dass du darauf klickst und den<br/>Link somit bestätigst.</li> <li>Setze den Linktitel (Tooltip).</li> <li>Öffne den Reiter "Erweitert" und wähle aus, ob der Link<br/>in einem neuen Fenster geöffnet werden soll oder nicht.</li> </ol> |
| ez    | Hyperlink<br>entfernen   | Markiere den Link, welchen du entfernen möchtest und klicke auf das Symbol.                                                                                                    |
|       | Tabelle                  | <ol> <li>Klicke auf das Tabellen-Symbol und definiere in der<br/>darauf folgenden Maske die Anzahl Spalten und Zeilen<br/>sowie Ausrichtung, Breite und Titel klicke auf OK</li> <li>Befülle die Tabelle im Texteditor mit Inhalt</li> </ol>                                                                                                    |
| 🕢 Que | Ansicht<br>Quellcod<br>e | Mit einem Klick auf dieses Symbol wechselst du in die <b>Qu</b><br>ellcode-Ansicht. Falls du mit <b>HTML</b> vertraut bist, kannst<br>du Änderungen innerhalb dieser Ansicht vornehmen.                                                                                                    |

| 55<br>25 | Editor<br>vergröss<br>ern | Dieses Symbol führt zur Vollbildansicht der Editors                                                        |
|----------|---------------------------|----------------------------------------------------------------------------------------------------|
| Norma    | Absatzfor<br>mat          | Markiere eine Textstelle und wähle zwischen verschiedenen <b>Absatzformaten</b> aus:<br>-Überschriften 1-6 |
|          |                           | -Formatiert<br>-Normal<br>Die Stylings dafür hast du im "Design - Kapitel                                  |
|          | Schriftstil               | Typographie" definiert<br>Markiere eine Textstelle und wende einen Schriftstil an:                         |
| Stil     |                           | -Heading 1-6 (sehen aus wie Überschriften 1-6 aber ohne<br>das Format)                                     |
|          |                           | -Lead Text (der Lead befindet sich meist zwischen Titel<br>und Text)<br>-Small Text (das Kleingedruckte)   |
|          |                           | -Deco Font 1-3 (Schriften zu Dekorationszwecken)                                                           |
|          |                           | Typographie" definiert                                                                                     |

3.4 Icon-Auswahl

Wird verwendet bei: Icon, Trust Element, Button, Anchor, Slider, Collapsible

| 1. Öffne den Editiermodus einer Komponente mit integrierter Icon-Asuwahl                                                                 |
|----------------------------------------------------------------------------------------------------|
| <ul> <li>2. Scrolle durch die verschiedenen Icons oder nutze den Textfilter:</li> <li>Ansicht Icon-Auswahl und Filter</li> </ul>         |
| The icon                                                                                                    |
| т                                                                                                    |
|                                                                                                    |
| Agr &                                                                                                    |
| <b>ΞΠΟΟΟΟ</b> ΘΘ⊕↓                                                                                                    |
| $\leftrightarrow \rightarrow \uparrow \Leftrightarrow \leftrightarrow \ddagger \oslash \ast @ \blacksquare \Leftrightarrow \blacksquare$ |
| Anwendung Filter:                                                                                                    |
| The icon                                                                                                    |
| facebook                                                                                                    |
| EI f O EI                                                                                                    |
| 3. Klicke auf das gewünschte Icon                                                                                                    |

#### 3.5 Toggler

Wird verwendet bei: Toggler

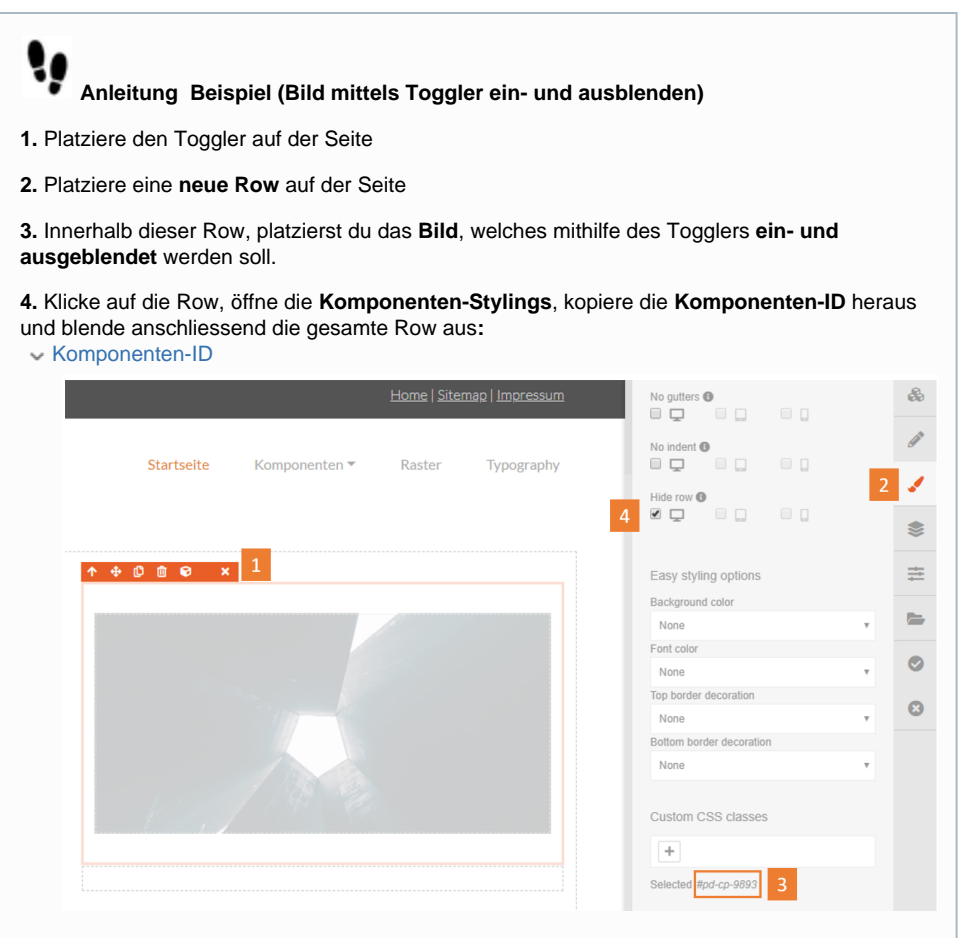

1. Row, in der sich das Bild befindet und welche mithilfe des Togglers ein- und ausgeblendet werden soll

- 2. Komponenten-Stylings einblenden
- 3. Komponenten-ID (#pd-cp-Nummer)
- 4. Row ausblenden

 5. Klicke nun auf den Toggler, wechsle in den Editiermodus (Bleistift-Icon) und füge die ID in das Feld "Target component"
 Komponenten-ID einfügen

| Target component | ø |
|------------------|---|
| #pd-cp-9891      |   |
| Tooltip          |   |

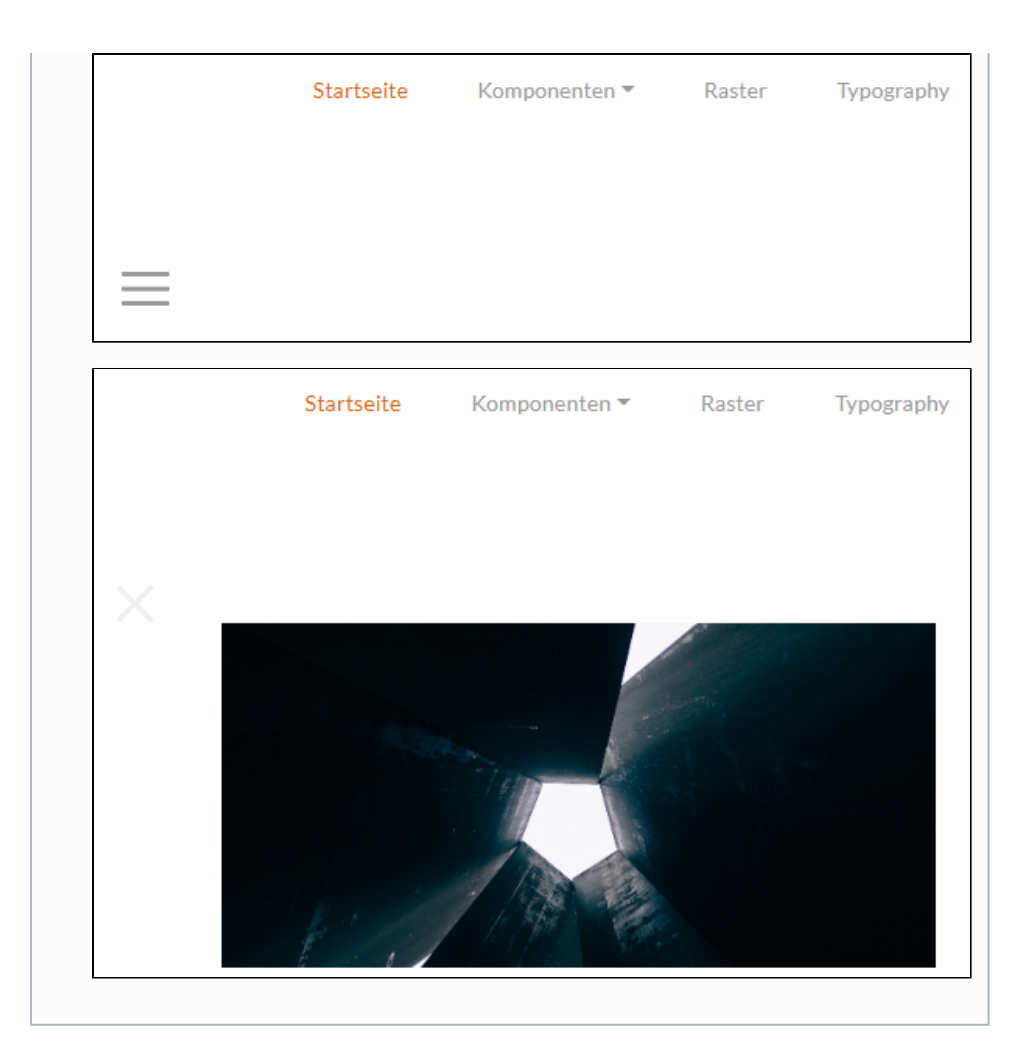

#### 3.5 Anchor/Anker

Wird verwendet bei: Anchor, (Anchor-Navigation)

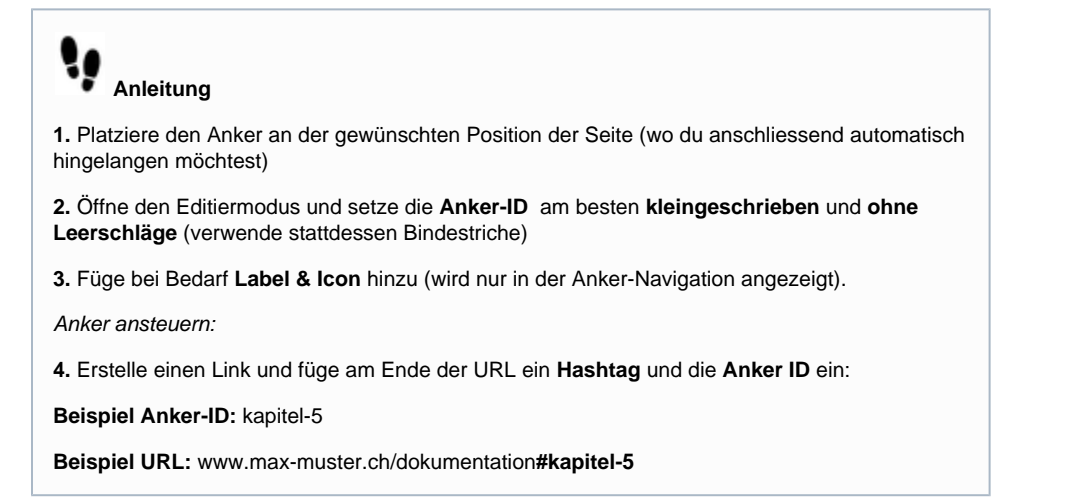

#### 4. Komponenten stylen

In diesem Kapitel lernst du, wie **Komponenten gestylt** werden. Video-Tutorial: Design-Raster

• Elemente einfügen, verschieben, kopieren, verschachteln

• Stylings: Einstellungen Mobile, Abstände, Farben, etc.

Your browser does not support the HTML5 video element

Sobald du Rows und Elemente auf der Seite platziert hast, kannst du in der rechten Werkzeugleiste auf das **Pinsel-Icon** klicken, um die **Stylingo ptionen** anzuzeigen.

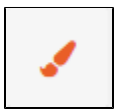

Elemente besitzen zumeist unterschiedliche Eigenschaften. Dementsprechend stehen dir diverse Editier-Werkzeuge zur Verfügung:

4.1 Übersicht Row-Stylings

Auf Rows kann eine Reihe von Stylings angewendet werden:

#### 4.1.1 Basics

Sämtliche Farben, welche in den Basics zur Verfügung stehen, kannst in den Design-Einstellungen - Kapitel "Farben" definieren & ändern. V Übersicht Basic-Row-Stylings

Für diese Responsive-Options stehen dir jeweils drei verschiedene Varianten zur Verfügung. Diese Varianten stellen die Grösse der betroffenen Endgeräte dar: **Desktop, Tablet oder Mobile**.

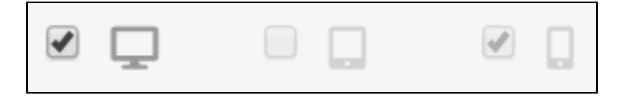

Die Styling-Eigenschaften können für die 3 Grössen spezifisch gesetzt werden:

Möchtest du beispielsweise eine Komponente auf mobilen Geräten ausblenden so kannst du bei der Option "Hide Row" die Checkbox mit dem Mobile-Icon aktivieren.

| Name       | Beschreibung                                                                  | Vorschau                                                                                     |
|------------|-------------------------------------------------------------------------------|----------------------------------------------------------------------------------------------|
| Full width | Volle Breite - die<br>Row besitzt keine<br>Seitenränder mehr<br>und nimmt die | Vorschau: Full Width                                                                         |
|            | gesamte Breite der<br>Seite ein.                                              |                                                                                              |
|            |                                                                               |                                                                                              |
|            |                                                                               | Vergleich einer gewöhnlichen Row (oberes Bild) und einer Row in voller Breite (unteres Bild) |

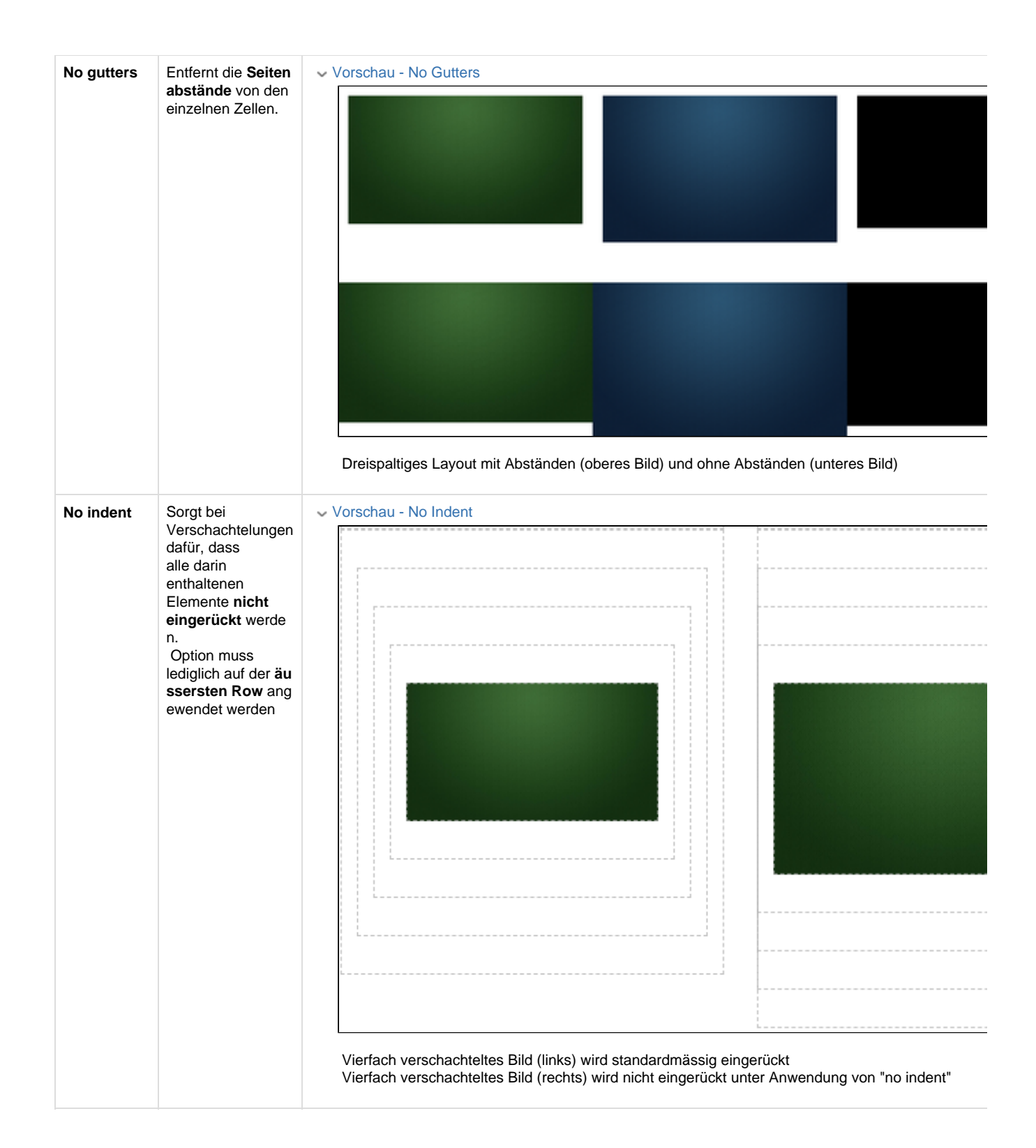

| Hide row                 | Row wird <b>ausgebl</b><br>endet.<br>Diese Option wird<br>standardmässig<br>bei den<br>Navigationen<br>angewendet: Die<br>Mobilenavigation<br>ist auf<br>Desktop-Geräten<br>unsichtbar und<br>erscheint erst ab<br>der Grösse eines<br>Tablets. | <ul> <li>Vorschau - Hide Row</li> <li>Im Editiermodus werden ausgeblendete Elemente leicht transparent dargestellt, damit sie gleichwckönnen.</li> </ul>                                                                    |
|--------------------------|----------------------------------------------------------------------------------------------------|----------------------------------------------------------------------------------------------------|
| Background<br>color      | Die<br>Hintergrundfarbe<br>einer Row                                                                                                    | <ul> <li>Vorschau- Background Color</li> <li>Lorem ipsum dolor sit amet, consetetur sadipscing elitr, sed<br/>diam nonumy eirmod tempor invidunt ut labore et dolore<br/>magna aliquyam erat, sed diam voluptua.</li> </ul> |
| Font color               | Die Schriftfarbe<br>innerhalb einer<br>Row                                                                                                    | <ul> <li>Vorschau - Font color</li> <li>Lorem ipsum dolor sit amet, consetetur sadipscing elitr, sed<br/>diam nonumy eirmod tempor invidunt ut labore et dolore<br/>magna aliquyam erat, sed diam voluptua.</li> </ul>      |
| Top border<br>decoration | Winkel der oberen<br>Kante:<br>Angeled (2 deg) &<br>Angeled (4 deg) =<br>20 Grad resp. 40<br>Grad von rechts<br>nach links<br>Reverse Angeled<br>(2 deg) & Reverse<br>Angeled (4 deg) =<br>20 Grad resp. 40<br>Grad von links<br>nach rechts    | <ul> <li>Vorschau - Top Border Decoration</li> <li>Lorem ipsum dolo.</li> <li>sadipscing elitr, sed diam nonumy eirmod<br/>tempor invidunt ut labore et dolore magna<br/>aliquyam erat, sed diam voluptua.</li> </ul>       |
|                          |                                                                                                    | Bild 1: Angeled (2 deg)<br>Bild 2: Reverse Angeled (4 deg)                                                                                                    |

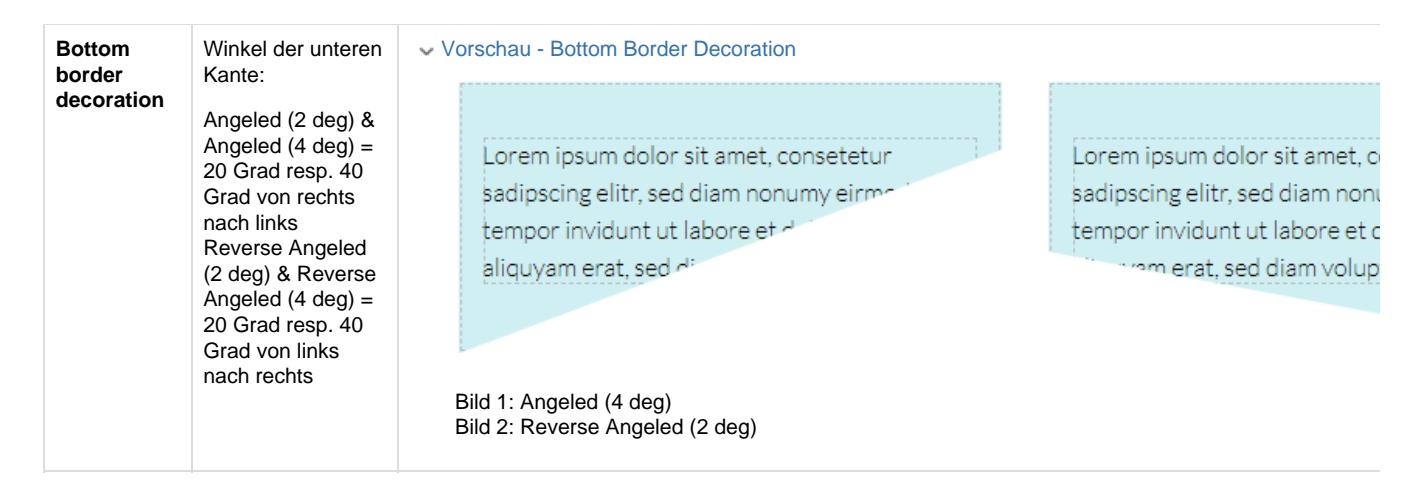

#### 4.1.2 Erweiterte Styling Optionen

Die Erweiterten Styling Optionen werden nur Nutzern mit CSS-Kenntnissen empfohlen.

#### 5. Layers

Dieses Werkzeug hilft dir, das Seitenlayout zu untersuchen.

Video-Tutorial: Layers

- Auflistung aller Elemente pro Seite
- Ebenen / Bereiche ein- und ausblenden
- hilfreich bei komplexen Strukturen

Your browser does not support the HTML5 video element

Layers sind die verschiedenen **Ebenen**, welche durch Komponenten und deren Verschachtelung entstehen - sie sind eine Darstellungsweise der Struktur.

Klicke in der rechten Werkzeugleiste auf das Layer-Icon, um die verschiedenen Ebenen anzuzeigen.

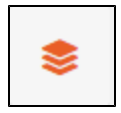

#### 5.1 Aufbau

Der Aufbau der Struktur erfolgt von oben nach unten und enthält jeden einzelnen Baustein:

Beispiel Übersicht von Ebenen

#### Ansicht im Seiteneditor:

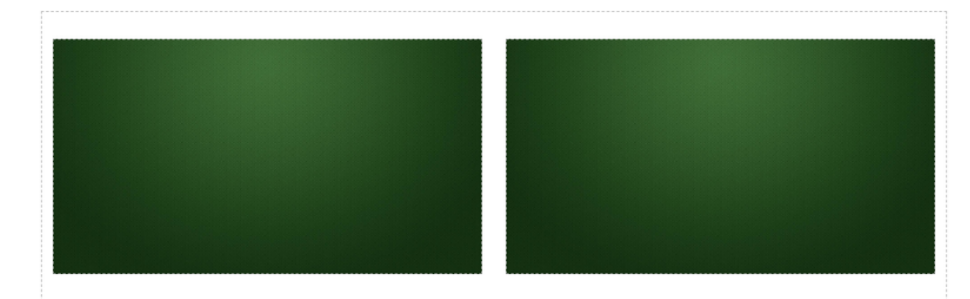

Ansicht der Ebenen:

|   | Layers                     |                  |   |
|---|----------------------------|------------------|---|
|   | Oontainer                  | 6                | 1 |
|   | Two column row (1/2 - 1/2) | 2 🕅              | 2 |
| 7 | Cell                       | 1                | 3 |
|   |                            | 1 🛛              | 4 |
|   |                            | 1                | 5 |
|   | Image                      | $_1$ $\boxtimes$ | 6 |
|   |                            |                  |   |

1. Container: Der Container umschliesst den gesamten Seiteninhalt und ist stets das oberste/äusserste Element.

- 2. 2-Spaltiges Layout.
- 3. Linke Zelle.
- 4. Linkes Bild innerhalb der Zelle.
- 5. Rechte Zelle.
- 6. Rechtes Bild innerhalb der Zelle.
- 7. Mit einem Klick auf die Augen-Icons, kannst du Ebenen ein- und ausblenden.

#### 5. Pagesettings

Mit einem Klick auf dieses Icon landest du direkt in den jeweiligen Seiteneigenschaften.

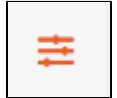

Eine detaillierte Beschreibung der Eigenschaften findest du in der Seitenbaum-Dokumentation (Kapitel 2)

#### 6. Asset Manager

Der Asset Manager dient der Verwaltung von **sämtlichen Dokumenten**. Du hast die Möglichkeit, Dateien im Manager hochzuladen, zu bearbeiten, zu kategorisieren oder zu löschen. Anschliessend stehen sie innerhalb von Datei-Komponenten (z.B Bild oder Video) in der Auswahl zur Verfügung.

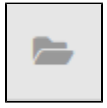

Eine detaillierte Beschreibung der Anwendung findest du im Kapitel 3.1 - Dateien hochladen und einbinden.

#### 6.1 Erweiterte Filtermöglichkeiten

#### Im Dateimanager (Asset Manager) hast du die Möglichkeit, Dateien nach ihrem Typ zu filtern:

Ansicht Filteroptionen im Asset Manager

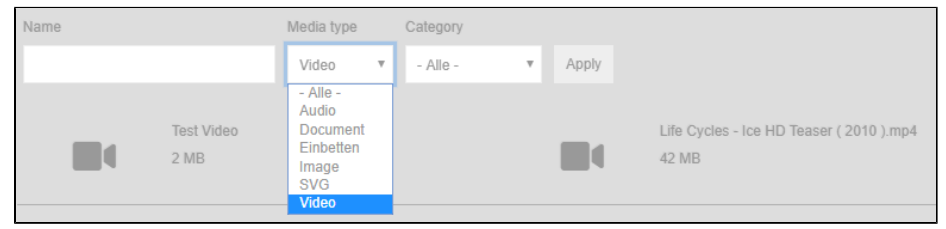

#### 7. Publizieren und Depublizieren

Du hast die Möglichkeit, Seiten direkt im Pagedesigner zu publizieren oder zu depublizieren:

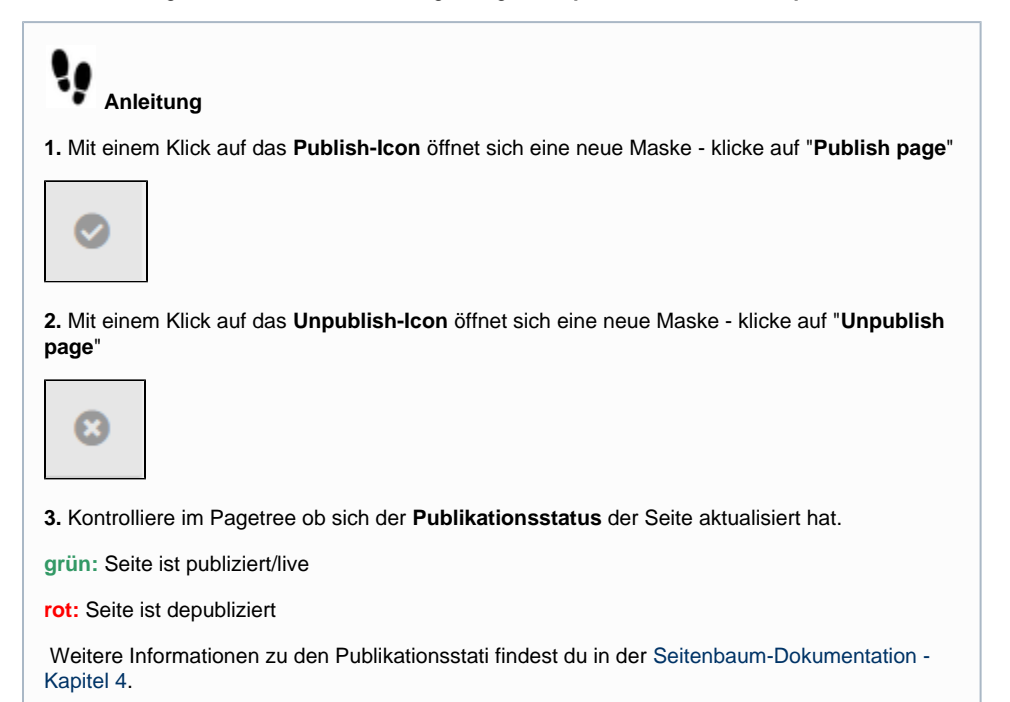